# 日勝半島ぐるっとライドラリーのご利用方法

## ■ライドラリーご利用の前に

ライドラリーのご利用前に、ぜひ「日勝半島サイクリング公式ホームページ」や「日勝半島ぐるっとラ イドラリー紹介ホームページ」(下記 URL もしくは QR コード)をご覧ください。魅力的なサイクリン グルートやサイクリングスポットなどの情報が充実していますので、ラリーの周遊と共にお楽しみくだ さい。

●日勝半島サイクリング公式 HP: https://cycle.nissho-peninsula.com/

●日勝半島ぐるっとライドラリー紹介 HP: https://cycle.nissho-peninsula.com/riderally/

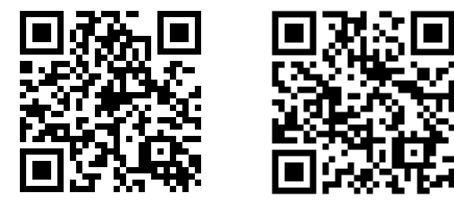

日勝半島 日勝半島 サイクリング ぐるっとライドラリー

#### ■ライドラリーに必要な環境・注意事項

ライドラリーを体験するには、以下の条件を満たした「スマートフォン」と「ブラウザ」が必要です。 また、各スポット地点では、インターネット接続が必要となります。(通信料はご利用者様のご負担と なります。)

#### 【操作環境】

● iPhone をご使用の方: iOS13 以降+Safari(ブラウザ)

● Android をご使用の方: Android 10以降+Chrome (ブラウザ)

※パソコン、タブレット、フィーチャーフォン(ガラケー)からご参加いただく事はできません。

#### 【注意事項】

- ●利用ブラウザの Cookie の受け入れ設定を有効にしてからご参加ください。無効のまま参加されます とポイントが保持されませんのでご注意ください。
- ●Cookie はブラウザごとに異なります。サイクルラリー開始後は、必ず同じブラウザ(iPhone をご使用の方は Safari、Android をご使用の方は Chrome)を利用してください。異なるブラウザでアクセスした場合は、ポイントが保持されません。
- ●iPhone における Safari ブラウザのプライベートモード、また Android における Chrome ブラウザの シークレットモードは「オフ」にしてご参加ください。これらが「オン」の場合、Cookie 情報が自動 削除され、ポイントが保持されません。
- ●Cookie を削除すると、獲得済みスタンプの情報が削除されますので、ご注意ください。
- ●獲得したはずのスタンプが未獲得スタンプとして扱われてしまう場合、ブラウザの再読み込み(リロ ード)をタップし、サイトを最新の状態にしてください。

# ■ライドラリー登録方法

①ご使用中の機種により、以下の方法にて QR コードを読み取ります。

- ●iPhone をご使用の方:標準カメラ機能を使用し、読み取ってください。
- ●Android をご使用の方:お使いの QR コード読取アプリを使用し、読み取ってください。

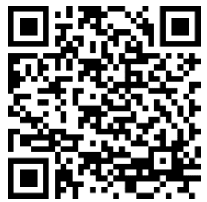

日勝半島ぐるっとライドラリーサイト

②「利用規約に同意する」に√を入れて、ログイン画面に進みます。

③メールアドレスを入力し、認証コードを取得します。

④登録したメールアドレスに送信された認証コードを入力し進みます。

⑤簡単なアンケートに回答し、利用開始することができます。

⑥利用開始されたら、ホーム画面に追加またはブックマークに追加して、常時、日勝半島ぐるっとライ ドラリーを利用できるようにしてください。

※ログアウトした場合でも、①~④の操作を行うことでログインすることができます。

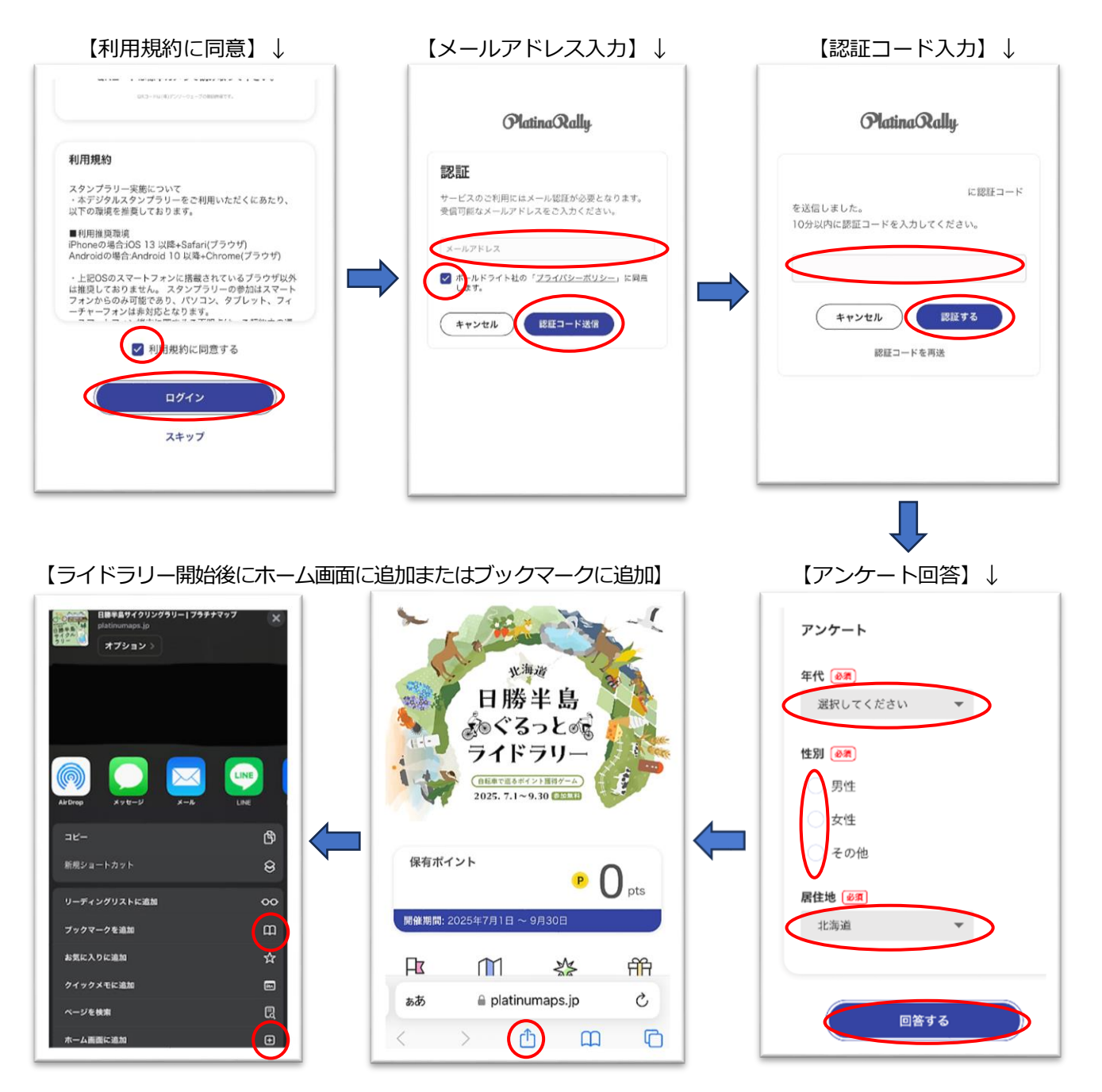

# ■ライドラリーサイト「トップ画面」の表示内容

①保有ポイント:期間中に獲得したポイントが累積され表示されます。
②遊び方:日勝半島ライドラリーの遊び方や注意事項、よくある質問などが記載されています。
③マップを見る:MAP上に各スポットがピン付けされています。
④スタンプ履歴:GPSで獲得した各スポットのスタンプ履歴が見ることができます。
⑤特典:各賞への応募フォームの画面に移ります。
⑥スタンプ台紙:トップ画面を下にスクロールすると表示されます。

## ■スタンプ台紙の表示内容

【トップ画面】

①スタンプ獲得数:ポイントを獲得したスポット数

②ライドラリーのスタート時点では、スタンプ箇所はグレーで表示され、スタンプ箇所内に市町村名・ 獲得ポイント数を、スタンプ箇所の下にスポット名を表示しています。GPS でポイントを獲得すると スポットジャンルに合わせたイラストのスタンプが押されます。

③スタンプ箇所をクリックすると当該スポットの紹介画面が表示されます。

※画面を下へスクロースすると、当該スポットの住所、電話番号、ホームページ、営業時間などの情報も表示されています。

【スタンプ台紙】

iula.com/) をご見くにさい。極力的なルー ソアーが豊富に揃い、ラックや修理キットの有無など、 夫適なサイクリングをサポートする情報が充実していま t. 北海道 多くの方々のご参加をお待ちしています! 日勝半島 ふぐるっとの (1)スタンプ獲得数 20 ライドラリ・ 03 04 自転車で巡るポイント獲得ゲーム 1\_рт 3PT 2025. 7.1~9.30 トップ画面を 下にスクロール 帯廣神社 (GPS) 愛国駅 (GPS) 拓成模 (GPS 3 1 06 07 保有ポイント クリック 1 рт P pts 八千代牧場力 ペルハウス 紫竹ガーデン (QR) 幸福駅 (GPS) 岩内仙 (GPS 開催期間: 2025年7月1日 ~ 9月30日 (2)(2) (3) (4) 5 F 畿 ff Ħ ますやパン 麦 音 (OR) 帯広百年記念館 (QR) 帯広畜産大学フ アームデザイン 遊び方 マップを見る スタンプ履歴 特典 【スポット紹介画面】 帯廣神社(帯広市) ♡ □ 保存 ⑤ ルート検索 ♪ シ: スタンファリースホット 日勝半路 (75)とライドラリー 変得条件: GPS スタンプラリースポット ご祭神は大國魂神、大那牟遅神、少彦名神の開拓三神。 約1万坪の広大な境内の森には可愛いエゾリスやたくさん の野鳥が生息しており、冬には運がよければ境内でシマ エナガが見られるかもしれません。ご当地みくじの「鮭 みくじ」や可愛らしいシマエナガをデザインした御朱印 帳やおみくじ、ばん馬の絵馬も人気。夏の花手水も有名 スタンプを押す 1pt

3

## ■マップ画面の表示内容

①マップ上にピン付けされたスポットについている数字は獲得ポイント数を示しています。

- ② **マ**ークをクリックすると自身の現在地が青いポッチで表示され、移動に合わせて自動で動きます。 ③マップ上にピン付けされたスポットをクリックすると当該スポットの紹介画面が表示されます。
- ※画面を下へスクロースすると、当該スポットの住所、電話番号、ホームページ、営業時間などの情報も表示されています。
- ④「日勝半島ぐるっとライドラリー」のバナーを押すとトップ画面に戻ります。
- ⑤スポットジャンルを押すとジャンル別にスポットがマップ上に表示され、見つけやすくなります。

【各スポット表示される数字は獲得ポイント】

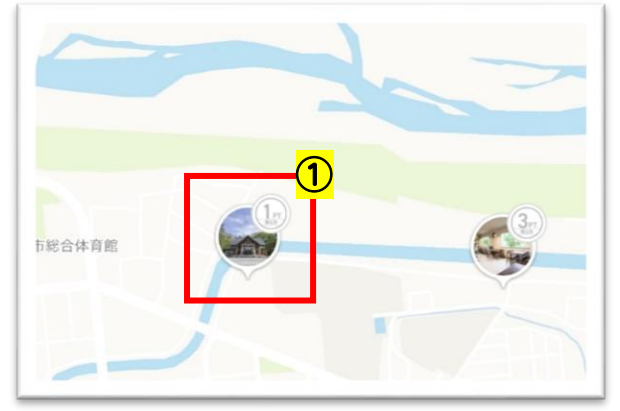

【自身の現在地の確認方法】

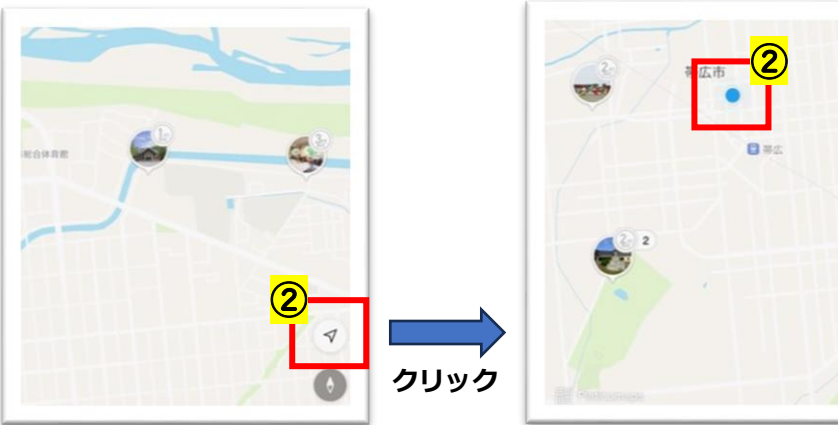

【スポット紹介画面】

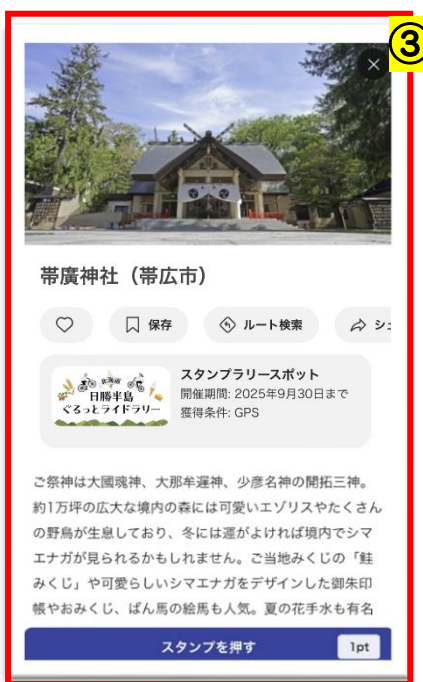

【バナークリックでトップ画面へ】

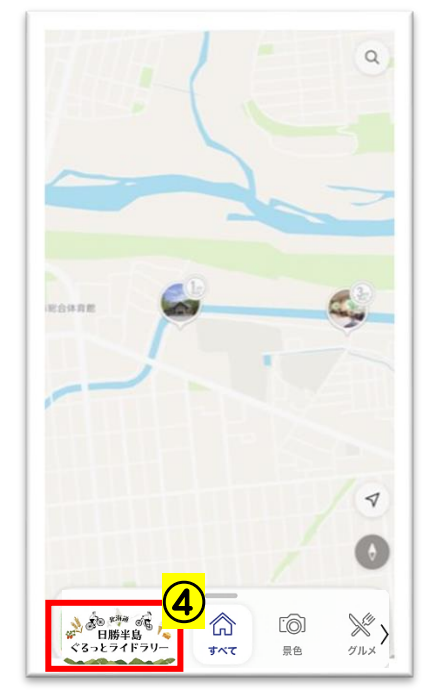

【ジャンル選択による MAP 表示】

0

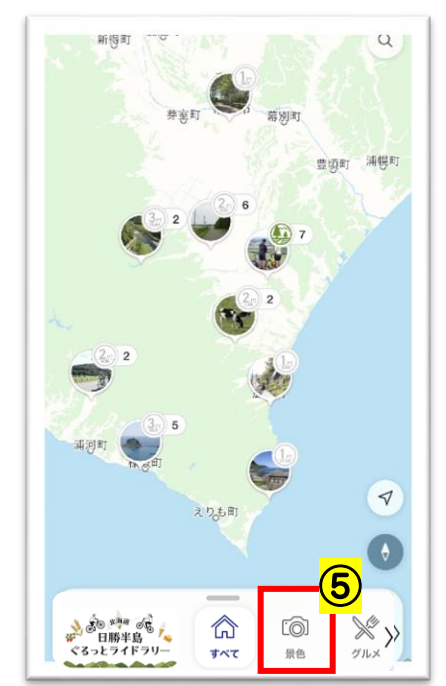

# ■スタンプ(ポイント)の獲得方法

マップ上に設置されたスポットへ行き、ポイントを集めて楽しみます。 ポイントは GPS による獲得となり、各スポットによって、ポイント数が異なります。 対象スポット地点でライドラリーサイトを起動すると、ポイントを獲得できます。

## ■スタンプ(ポイント)獲得までの流れ

①スマートフォンの位置情報サービスを ON にしてください。

②マップまたはスタンプ台紙から、対象スポットをクリックします。

③スポット紹介画面を開き、「スタンプを押す」をクリックするとポイントを獲得できます。

(※スポット地点から 100m の範囲内に入っている必要があります。)

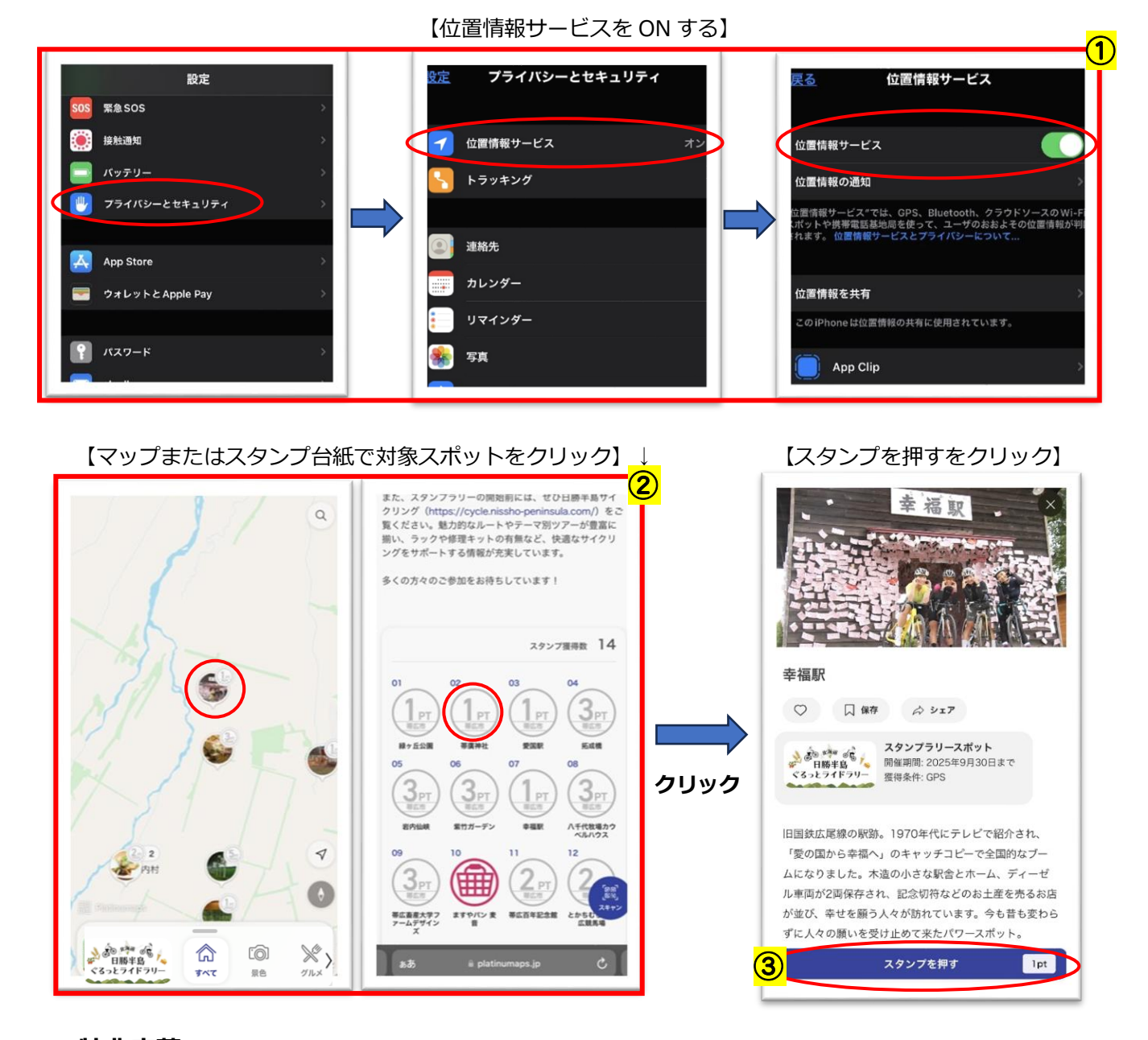

## ■特典応募

獲得ポイント数(保有ポイント数)に応じて、抽選賞または先着賞に応募することができます。

#### 【応募方法】

①日勝半島ぐるっとライドラリーサイトを開き、トップ画面で「特典」アイコンをクリックしてください。
 ②保有ポイント数に応じて、応募可能な抽選賞または先着が表示されますので、賞を選択して「応募する」をクリックください。

③氏名などの必要事項を入力画面が表示されますので、入力し「応募する」をクリックしてください。

※保有ポイントを消費する形式で各賞に応募できますので、保有ポイント数の中で、複数の賞に応募い ただくことが可能です。ただし、各賞とも選択限度回数は1回となります。複数の賞に応募いただく 場合は、①~③の手順を再度行ってください。

賞を選択して応募した段階で、応募に要するポイント数が保有ポイントより差し引かれます。

例: 250pt 保有の場合は以下のように応募いただけます。

- ●250ptの先着賞のみに応募。
- ●200ptの抽選賞、50ptの抽選賞の2つの賞に応募。
- ●150ptの抽選賞、50ptの抽選賞、30ptの抽選賞の3つの賞に応募。

【トップ画面で特典をクリック】 【賞を選択して応募するをクリック】 北海道 日勝半島 ふぐるっとの ライドラリー 日勝半島マスター賞 自転車で巡るポイント獲得ゲーム 2025. 7.1~9.30 200ptの保有ポイント数で応募できます。 応募する (2) 保有ポイント 200ポイントを消費して取得可能 pts 開催期間: 2025年7月1日~9月30日 fff Fx  $\square$ \*\* 遊び方 マップを見る スタンプ履歴 特典 【応募完了】 【必要事項を入力し応募するをクリック】 名前 创建 带広商工会議所 3 郵便番号 23 0800013 都道府県 谢 北海道 住所1 2月 特典の申し込みを受け付けました。 带広市西3条南9丁目23 住所2 マンション・アパート名、部屋番号など メールアドレス 阃 shoko@occi.or.jp 當該委号 ()) 0155677360 応募する

**操作方法などシステムに関するご不明な点や不具合がありましたら、お気軽に下記までご連絡ください。** (㈱クナウパブリッシング(日勝半島ぐるっとライドラリー業務受託事業者) 担当:猿渡(さるわたり) TEL:0155-38-4188 携帯 TEL:080-9611-6900 e-mai:a-saruwatari@kunaw.jp